**PaymentStream™ AFT** Hard Token Access

## Logging into PaymentStream AFT using Hard Token

An AFT user proceeds as follows to log in to PaymentStream AFT with a hard token for the first time:

1. Go to https://www.npscu.ca/aft.

north peace

*Please note:* Bookmark only this URL. If you bookmark URLs after you've authenticated, you will receive an error message the next time you log in.

- 2. Enter your user ID and temporary password. The system will prompt you to change your password. The password must
  - a. be a minimum of 8 characters;
  - b. contain at least 1 upper and lower-case character;
  - c. contain at least 1 non-alphanumeric character;
  - d. contain at least 1 numeric character;
  - e. be different from the last 24 passwords used

| ← · · · C · · Secure   https://sts1.secure.central1.com/adfr/////SA | MiRequese/DillsMwEVX37+W%28cR59pPVTqb8CVCoQr1FG%2. 🛠 🚦                                                                                                    |
|---------------------------------------------------------------------|----------------------------------------------------------------------------------------------------|
|                                                                     | C central 1                                                                                                    |
|                                                                     | Welcome to Central 1 Credit Union's secure site.<br>Enter your login details below.                                                                                                    |
|                                                                     | username                                                                                                    |
|                                                                     | Password                                                                                                    |
|                                                                     | Sign in<br>Change your password                                                                                                    |
|                                                                     | This site is for use only by subhorized individuals and for specific<br>burners purposes only. Statis on usage of this site can be found in<br>the Term & Conditions. By logging in above, you acrossingly that<br>you have ready understand and applicable to the Term & Conditions. If<br>you have ready understand and applicable to the Term & Conditions. If<br>you have ready understand and applicable to the Term & Conditions. If<br>without to use this site. |

3. Enter the code that is displayed on your registered 2-Step Security Token.

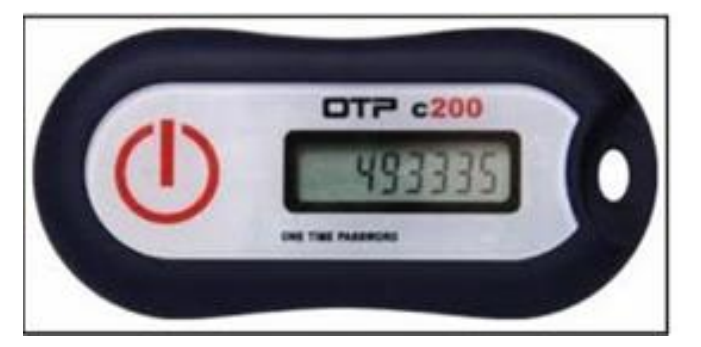

4. Select **Done**. The *PaymentStream* AFT home page is displayed.

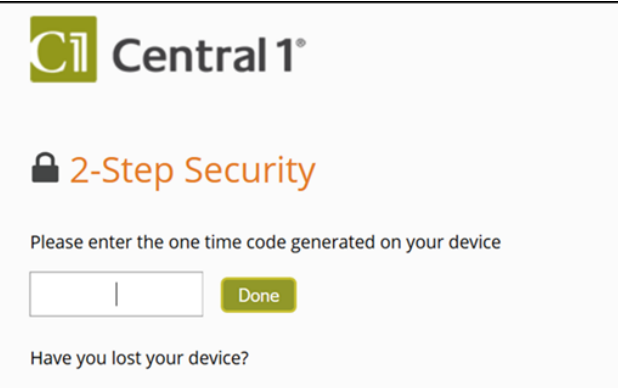